# Guide de démarrage rapide

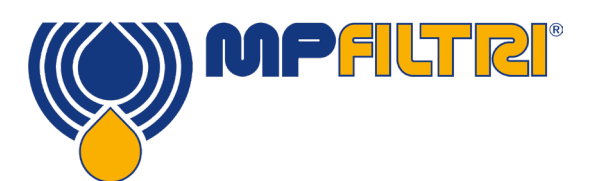

# **Logiciel CMP View**

Ce guide rapide a pour but de présenter le logiciel CMP View et d'en faciliter l'installation, les mises à jour et l'utilisation avec la version la plus récente. Il servira également d'aide à la navigation dans l'interface utilisateur. Ce logiciel a été conçu spécifiquement par MP Filtri pour permettre une utilisation optimale des appareils de contrôle de contamination.

## REQUIS

#### **Configuration requise**

CMP View est conçu pour être exécuté sous Windows 7 et versions supérieures

#### **Espace requis**

1GB minimum

#### **INSTALLATION**

#### Installation

Double-cliquer deux fois sur le nouveau logiciel et sélectionner l'emplacement où l'on souhaite installer le fichier. Cocher la case « Exécuter MP Filtri CMPVIEW » puis cliquer sur Terminer

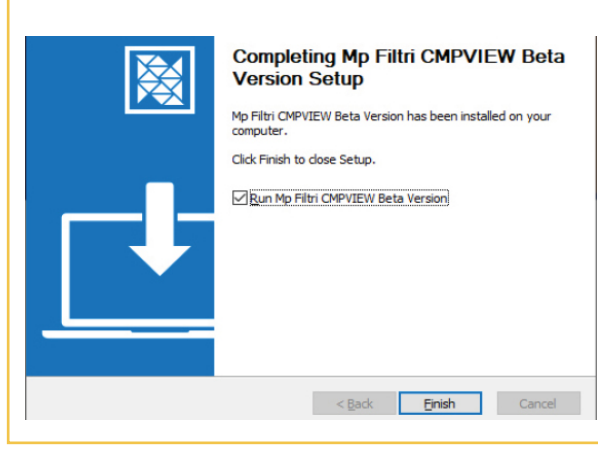

## DÉSINSTALLATION

#### Désinstallation du logiciel

Sélectionner Démarrer / Panneau de Configuration. Doublecliquer sur l'icône Ajouter / Supprimer un programme. Sélectionner "CMPVIEW 5" dans la liste des programmes installés et cliquer sur le bouton Modifier / Supprimer.

Le programme de désinstallation démarre et demande si l'on souhaite désinstaller le logiciel CMPVIEW. Suivre les indications à l'écran pour désinstaller le logiciel.

#### TÉLÉCHARGEMENT

#### Clé Data Key

Les nouveaux produits CMP sont livrés avec une clé USB contenant le logiciel

#### Téléchargement direct

La dernière version du logiciel peut être téléchargée à l'adresse suivante: www.mpfiltri.com

### **MISE À JOUR**

#### Maintenir le logiciel à jour

À chaque chargement du nouveau logiciel, la version utilisée est automatiquement détectée et il est possible, le cas échéant, de charger la version la plus récente.

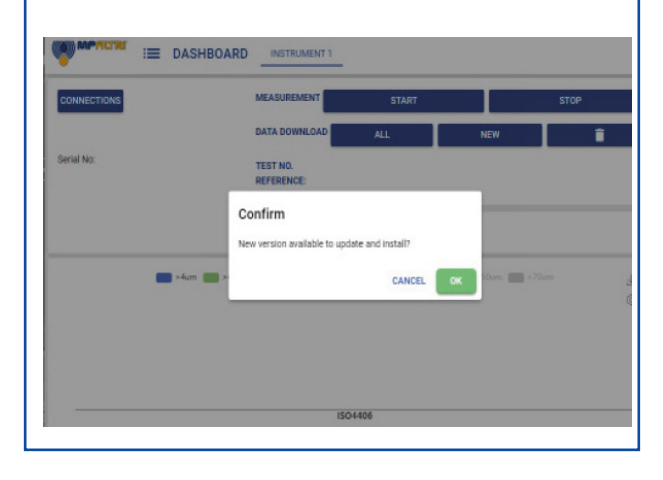

## ASSISTANCE Tutoriels en ligne

# Des vidéos de toutes les fonctions clés du logiciel décrivant chaque tâche pas-à-pas sont disponibles 24/7 en ligne sur notre site Web.

Les tutoriels sont courts, simples et faciles à suivre. Ils sont disponibles à l'adresse suivante : www.mpfiltri.com

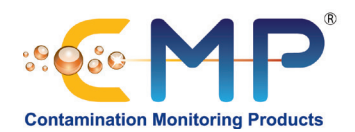

# Vue d'ensemble de l'interface CMP VIEW

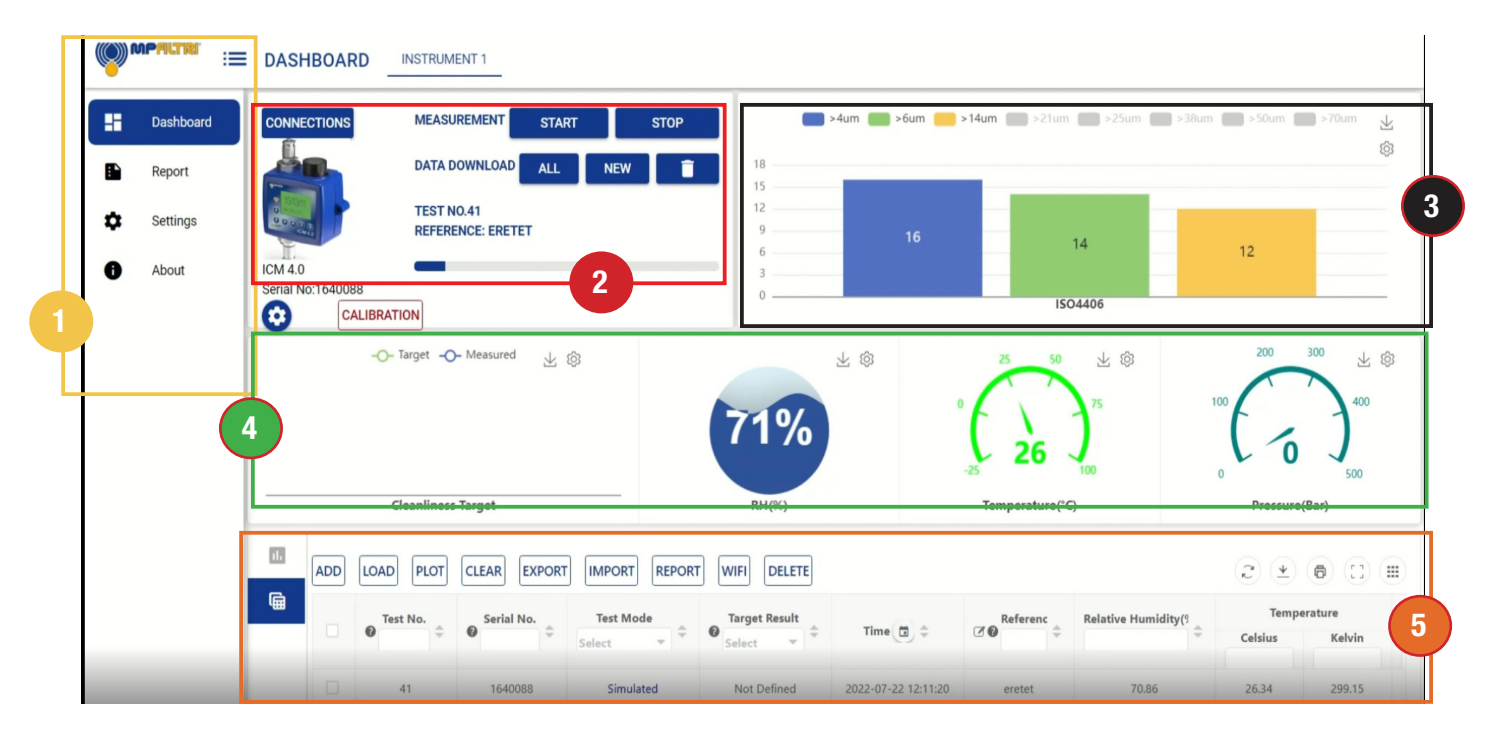

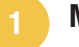

3

5

#### Menu latéral

Ce menu permet à l'utilisateur de naviguer entre les différentes fenêtres de résultats et d'analyses exhaustifs du tableau de bord et d'afficher des fenêtres de rapports, de paramètres et d'informations sur le logiciel.

## Histogramme de propreté

Affiche des informations de propreté en temps réel sous forme de graphique. L'utilisateur peut sélectionner jusqu'à huit canaux de mesure.

## Fenêtre de données

Permet de manipuler et de surveiller la tendance des données enregistrées, de sélectionner des données de résultats spécifiques, ainsi que de charger, d'effacer et de supprimer des données.

Permet à l'utilisateur de créer des rapports de données historiques et/ou actuelles. Les résultats peuvent être enregistrés sous différents formats, .pdf par exemple, ou imprimés sur papier.

Les rapports devenus inutiles peuvent être effacés et même supprimés dans cet onglet.

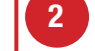

## Fenêtre de contrôle des instruments

Cette fenêtre affiche l'appareil connecté ainsi que les options de mesure, de chargement des données et de changement des paramètres de l'instrument.

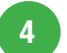

## Affichage des résultats et des cibles

L'écran de gauche permet d'afficher les cibles actuelles de propreté alors que dans les trois cercles apparaissent les informations d'humidité relative, de température et de pression en temps réel.

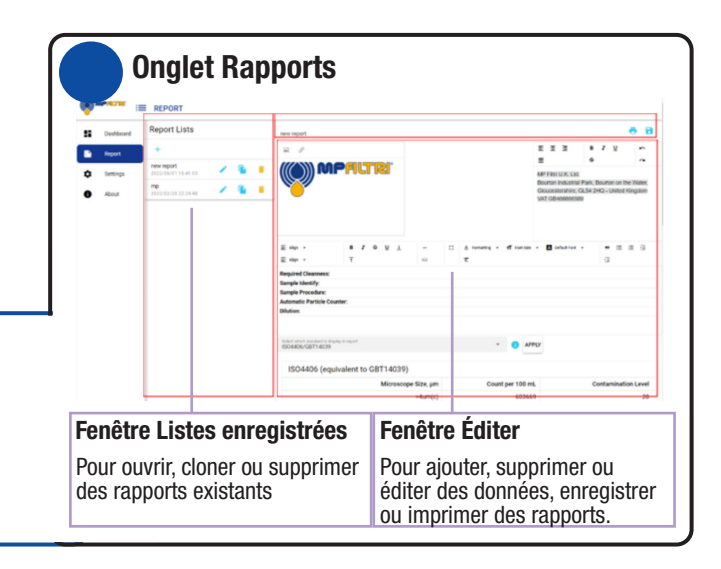

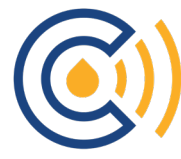